#### Chakraと運用管理ソフトウェアとの連携

この文書では、Chakraでアラートが発生したときに、そのア ラート情報を運用管理ソフトウェアに転送する方法につい て説明します。

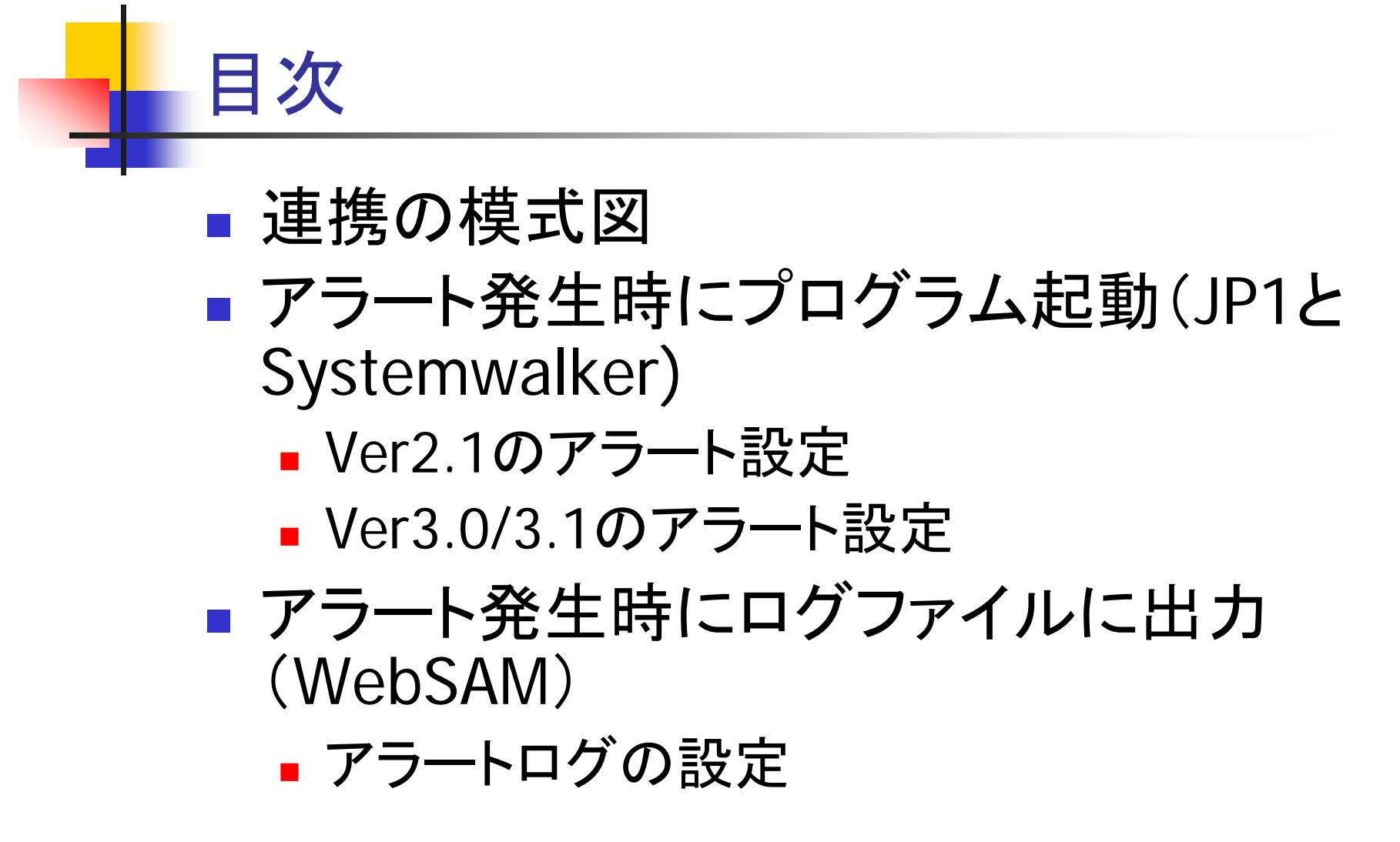

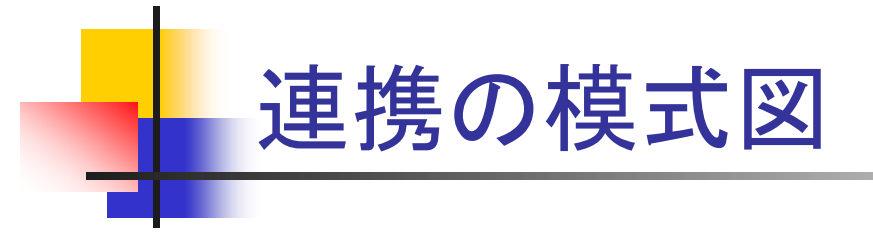

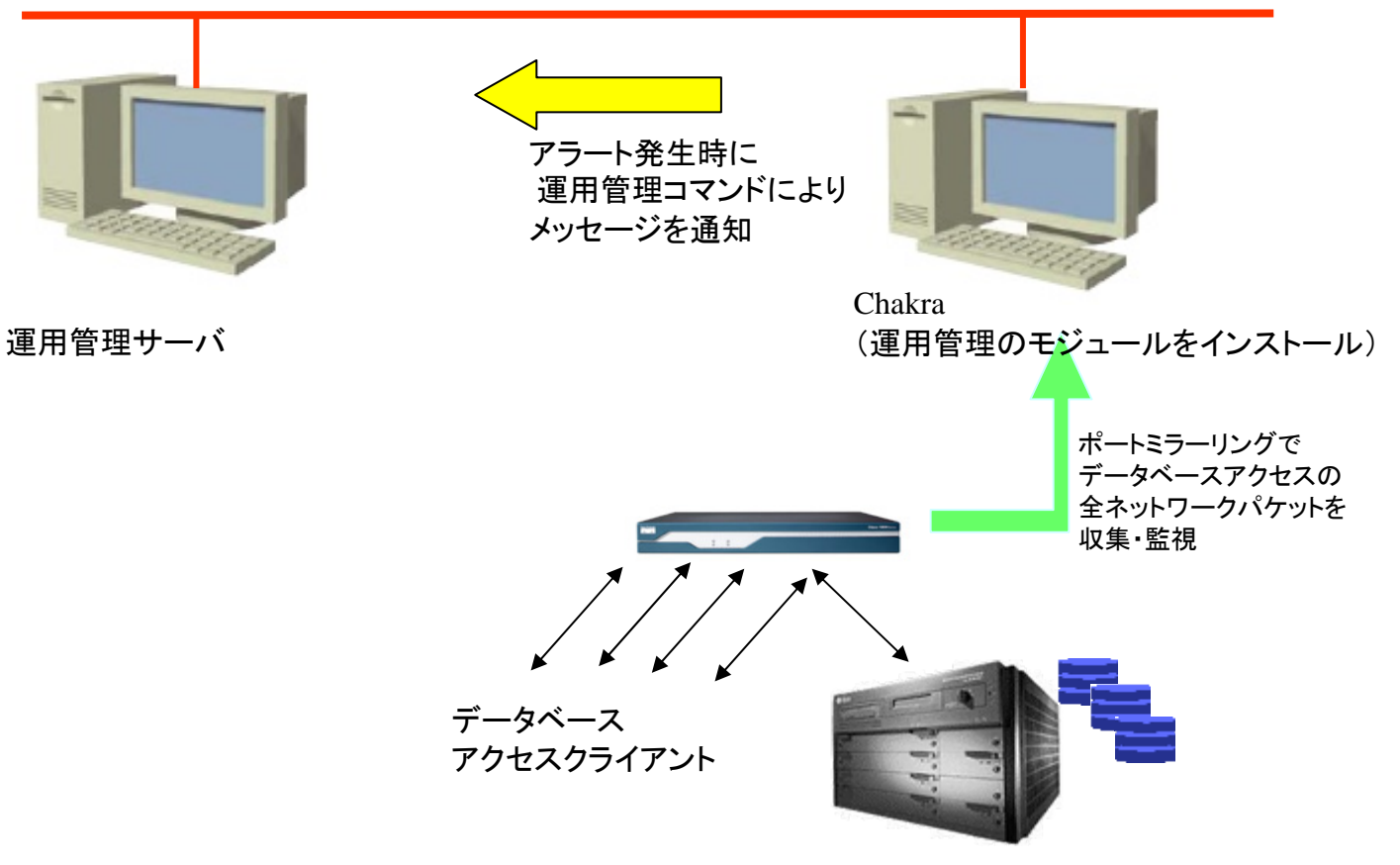

#### 監視対象データベースシステム

アラート発生時にプログラム起動(JP1と Systemwalker)

- 日立JP1、富士通SystemwalkerとChakraを連携させるには、アラートが発生した時にプログラムを起動し、そのプログラムで管理コンソールにアラート情報を伝送します。
- アラート発生時のプログラム起動の設定については、次ページ以降を参照してください。
- その中で使用しているバッチプログラムは、サポートの ページにあるものをダウンロードして使用してください。

### Ver2.1のアラート設定

| <ul> <li>ビー・デュッカー</li> <li>一・行数多し</li> <li>Rt 2015年</li> </ul> | 全般   時間   接続   アカウント   インスタンス   セッション   SQL   SQL結果 アクション                       |
|----------------------------------------------------------------|---------------------------------------------------------------------------------|
| シーメール設定                                                        | 「アクション/応方御                                                                      |
|                                                                | □ ブログラムをDBサーバで実行                                                                |
|                                                                | アクション: c:¥work¥jp1jevsend.bat -n -m -g -t -p -h -d -A -o                        |
|                                                                | ユーザ:                                                                            |
|                                                                | □ このアラートの発生元のセッションを破棄                                                           |
|                                                                | 通知                                                                              |
|                                                                | <ul> <li>□ ポップアップをChakraオペレータに表示</li> <li>□ アラート メッセージを発生元のクライアントに送付</li> </ul> |
|                                                                | メール(IP): 受信者のリスト(R): 🎦 🗙 🗲 €                                                    |
|                                                                |                                                                                 |
|                                                                | メール アドレス、IPアドレス、コンピュータ名を入力。<br>アラート メッセージがそれぞれに送られます。                           |

 アラートポリシーのアクションとして、バッチプログラムを指定します。 JP1は、jp1jevsend.bat、Systemwalkerは、swalker\_opfmt.batです。 (あらかじめサポートページにあるバッチプログラムをChakraサーバ にダウンロードしておいてください。)

### Ver3.0/3.1のアラート設定

 アラートポリシーで『実行』を指定し、Chakra サーバのローカルにある バッチプログラムを指定 します。JP1は、 jp1jevsend.bat、 Systemwalkerは、 swalker\_opfmt.batです。 (あらかじめサポートペー ジにあるバッチプログラ ムをChakraサーバにダウ ンロードしておいてください。)

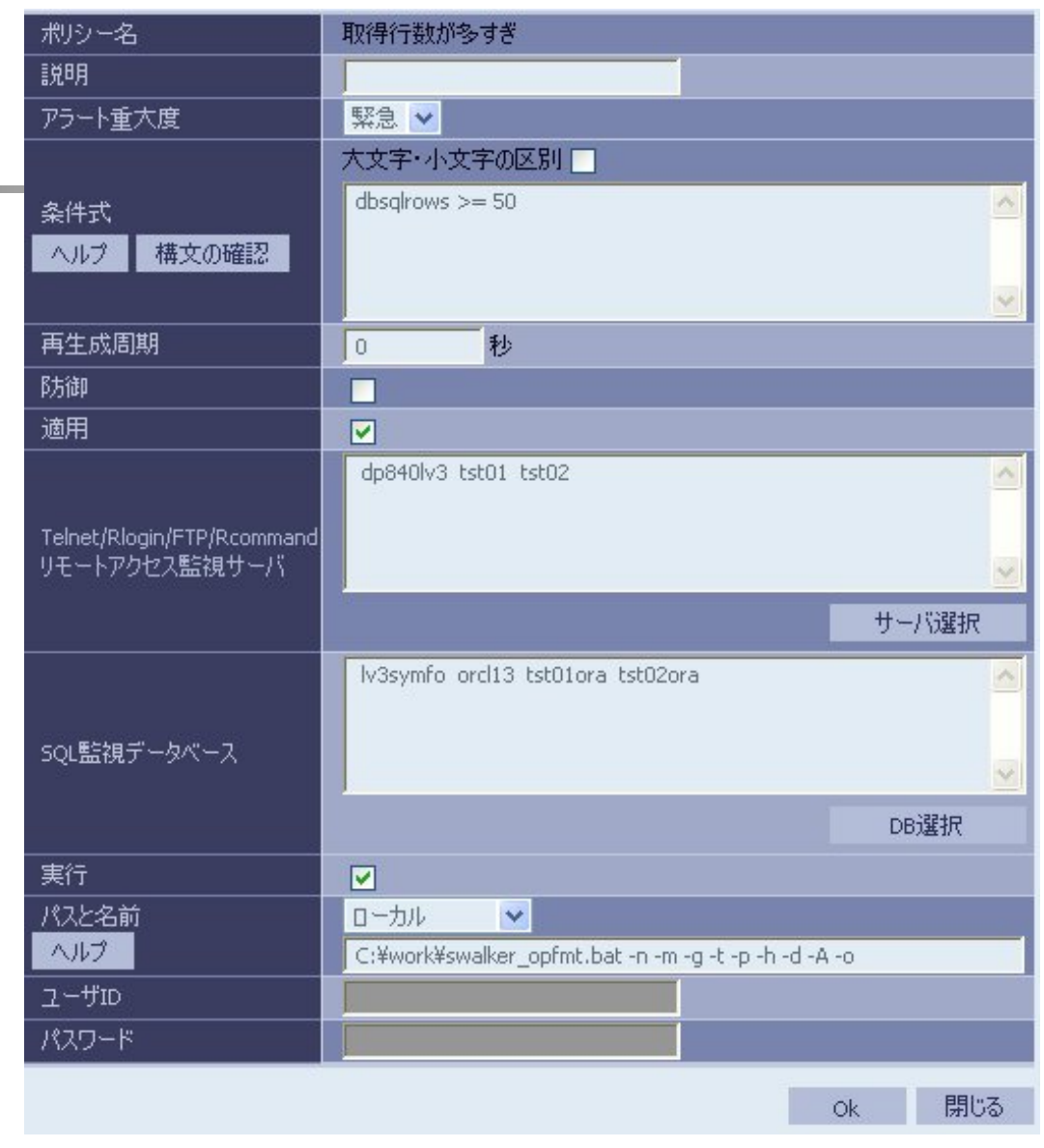

## アラート発生時にログファイルに出力 (WebSAM)

- NEC WebSAMとChakraを連携させるには、アラートが発生した時にアラート情報をChakraがログファイルに出力するように設定しておき、WebSAMにて、そのログファイルを監視するように設定しておきます。(ChakraサーバにWebSAMの『業務サーバ』をインストールしておきます。)
- WebSAM側の設定については、『Chakra-WebSAM System Navigator 監視連携設定手順書』を参考にしてく ださい。
- Chakra側の設定については、次ページを参考にしてくだ さい。

# アラートログの設定

#### 🚟 Chakra Configuration Manager

System Configurations Help

| <ul> <li>Chakra Configuration</li> <li>Capture Device</li> <li>License</li> <li>Network Configura</li> <li>Parameters</li> <li>Chakra Repository</li> <li>Alert Repository</li> <li>Server Operation</li> <li>Debug View</li> </ul> | Alert Management<br>Hide interal alert<br>Check to fail to Login for Oracle | <ul> <li>Apply new alert to open session</li> <li>Enable to invoke no privilege</li> </ul> |  |
|----------------------------------------------------------------------------------------------------|-----------------------------------------------------------------------------|--------------------------------------------------------------------------------------------|--|
|                                                                                                    | Alert Repository                                                            |                                                                                            |  |
|                                                                                                    | C:¥alert.log                                                                |                                                                                            |  |
| ⊶ ( Debug View                                                                                                    | C:¥alert.log                                                                |                                                                                            |  |

- Chakra Configuration Managerを起動し、『Alert Repository』をクリックします。
- 『Save the Alert in the log file』にチェックをいれて、保存 先のファイル名を指定します。
- 保存したあと、Chakraサーバを再起動します。